## 【ATOK 2014編】 自動的に快適な変換速度に変更するマル秘テク

会議中に議事録を作成するなど、できるだけ素早く入力を行いたいときがあります。 ATOK 2014のアクセルモードを利用すれば、辞書や省入力データの内容をメモリに格納 させるなどして、変換速度をアップすることができます。ATOKの動作を高速化すること で、素早くスムーズに入力できるようになるでしょう。アクセルモードは、お使いのパソ コンの性能に応じて、最適な設定が選択されます。また、手動で選択することもできます。

1. タスクバーの [あ] アイコンを右クリックし、[ATOKメニュー] を選択してATOKの 基本のメニューを開きます。

※Windows 7以前の場合は、タスクトレイの [ATOKメニュー] アイコンをクリックします。

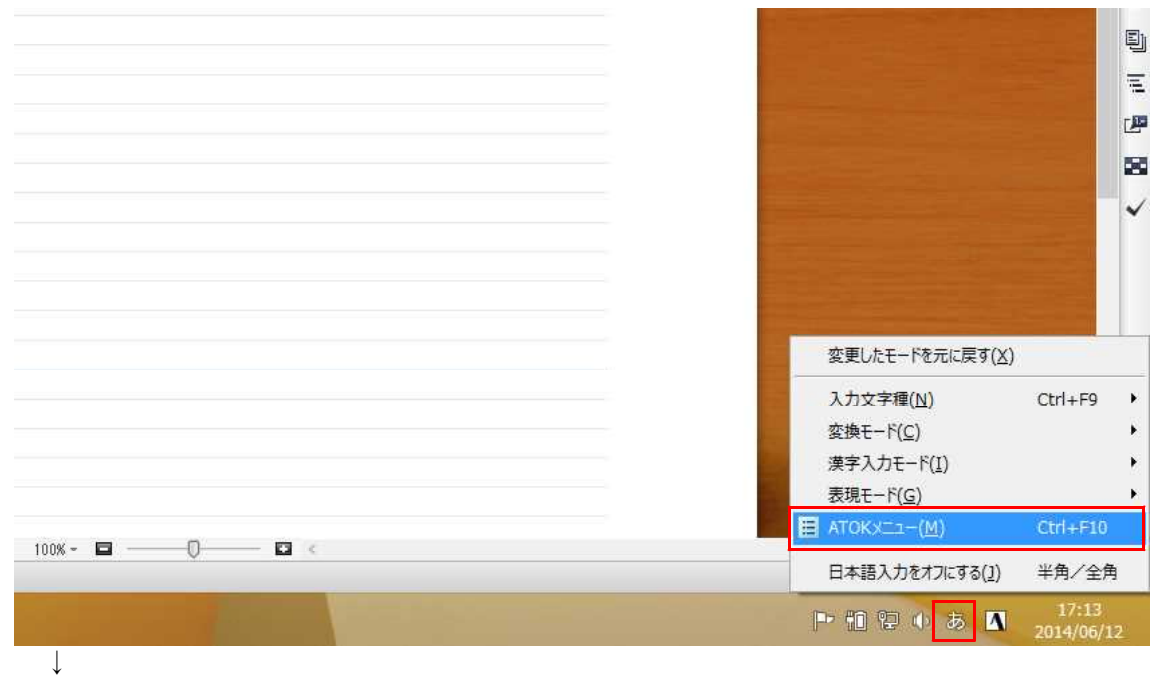

2. [プロパティ (環境設定)]を選択します。

|                                                                                                    | 候補デザイン切替(5)                          |
|----------------------------------------------------------------------------------------------------|--------------------------------------|
|                                                                                                    | 文字パレット( <u>M</u> ) Ctrl+F11          |
|                                                                                                    | ···································· |
|                                                                                                    |                                      |
|                                                                                                    | ✓ 手書き文字入力(I)                         |
|                                                                                                    | 許 お気に入り文書(S) Shift+Ctrl+F11          |
|                                                                                                    | 定型文書入力(2)                            |
|                                                                                                    | 22 辞書メンテナンス(D)                       |
|                                                                                                    | ATOKカラウドサービス(3)                      |
|                                                                                                    | プロパティ(環境設定)( <u>B</u> ) Ctrl+F12     |
|                                                                                                    | <ul> <li>ヘルプ(出)</li> </ul>           |
|                                                                                                    | <ul> <li>基本のメニュー(L)</li> </ul>       |
|                                                                                                    | ーー<br>目的から機能を探す(O)                   |
|                                                                                                    | 入力の設定を変える(旦)                         |
| 100% - 🗖 🖬 <                                                                                                   | >                                    |
|                                                                                                    |                                      |
| the second second second second second second second second second second second second second second second s | <b>17:13</b>                         |
|                                                                                                    | 2014/06/12                           |
| $\downarrow$                                                                                                   |                                      |

3. ATOK プロパティの [辞書・学習] タブを開き、[アクセルモード設定] をクリック します。

| 現在のプロパティ(Z) | 標準設定            | ~                      | プロパティ登録編集(E) ▼       |
|-------------|-----------------|------------------------|----------------------|
|             |                 |                        |                      |
| 入力·変換 辞     | 書·学習校正          | 支援 キー・ローマ字・色 電子辞典検索 /  | インターネット設定            |
| 辞聿ヤット→暫(    | S)              |                        |                      |
| ■ 標準辞書      | 57<br>12221     | 標準辞書セットの内容(C)          | ****                 |
| 人名亥换        | 辞書セット           | ✔標準辞書                  |                      |
| 郵便番号        | 辞書セット           | ▶ レンド辞書                | ●する(Y)               |
| アクセサ        | リ辞書セット          |                        | O Ltal (N)           |
| 一文字入        | 力辞書セット          | ▼文書学習ツール辞書             |                      |
| 辞書セッ        | ŀ7              |                        | 詳細設定(D)              |
| 辞書セッ        | r8<br>Fg        |                        |                      |
| 辞書セッ        | h0              | T上へ(U) ↓ トへ(L) 辞       | 書の短期・削除(A)           |
| 5.255       |                 | 標準辞書セット:               | 1 74 = +2 +1 -7 +1 A |
| <           | >               | 標準許者、「レン「許者、又者子省ツー」    | ル辞者が有効です。            |
| ●基本辞書1      | zット( <u>B</u> ) | スペースキー(基本辞書セット)で変換できます | <b>す</b> 。           |
| アクセルモ・      | -ド設定(M)         | スペース変換で候補に追加する(K)      |                      |
| 77000       | 1 0/0420-0      |                        |                      |
| 4           |                 |                        | L LAND I D LAND      |
|             |                 | OK                     | キャンセル ヘルフ"(H)        |

4. [自動的に最適な設定で利用する]をオンにし、[OK]をクリックします。

|         |                                                   |                                                                                                    | ATOK                                        | フロパティ                                                                                                    |                                |                   |
|---------|---------------------------------------------------|----------------------------------------------------------------------------------------------------|---------------------------------------------|----------------------------------------------------------------------------------------------------|--------------------------------|-------------------|
| 現在のプロパテ | ₁(Z) 標準計                                          | 淀                                                                                                    |                                             | ¥                                                                                                    | 7                              | ℃ロパティ登録編集(E) ▼    |
| 入力·変換   | 辞書·学習                                             | 校正支援                                                                                                    | キー・ローマ字・色                                   | 電子辞典検索                                                                                                    | インターネット語会                      | 定                 |
| ŧ       |                                                   |                                                                                                    | アクセルモ                                       | E-ド設定                                                                                                    |                                | ×                 |
| ▼201    | 自動的に最適が<br>自動(1<br>・マシン<br>・適切<br>パフォ<br>レモード設定(1 | <ul> <li>は設定で利用</li> <li>              ぜの性能に応             は辞書と省入             ーマンス評価          </li> <li>             れ)</li></ul> | ける(A)<br>じて最適な設定<br>カデータのアク<br>話:<br><br>のK | <ul> <li>         を自動的に検出         <ul> <li>             やスを高速化しま             </li> <li>             4.5             </li> <li>             キャ             </li> <li>             に追加する(K)         </li> </ul> </li> </ul> | します。<br>をす。<br>(最大 5.0)<br>ンセル | へルゴ(H)            |
| -       |                                                   |                                                                                                    |                                             | OK                                                                                                    |                                | и. <u>Алайн</u> ) |

5. 手動で高速化のレベルを設定したい場合は、[自動的に最適な設定で利用する]をオフにし、スライダーをドラッグして設定します。

| <b>E</b>                                | ATOK 7                                                                                 | ロパティ                            |           |             |
|-----------------------------------------|----------------------------------------------------------------------------------------|---------------------------------|-----------|-------------|
| 現在のプロパティ(Z)                             | 標準設定                                                                                   | *                               | 7 ໃນ/     | ℉/登録編集(E) ▼ |
| 入力·変換 辞書                                | ·学習 校正支援 キー・ロー7字・色                                                                     | 電子辞典検索                          | インターネット設定 |             |
| ŧ                                       | アクセルモ                                                                                  | 一ド設定                            |           | ×           |
| <ul> <li>自動的</li> <li>アクセルモー</li> </ul> | に最適な設定で利用する(A)  ハイエンドモデル向け  ・性能の高いマシンに最適化した設た ・すべての辞書と省入力データを高)  のK  ド設定(M)  スペース変換で候補 | をで動作します。<br>産化します。<br>ニュ追加する(K) | )tzil     | へ)レᅻ(H)     |